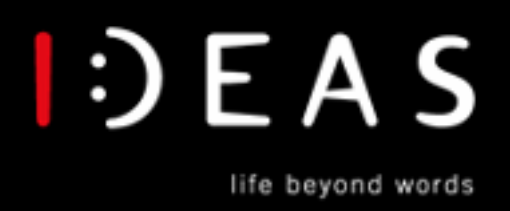

always in touch

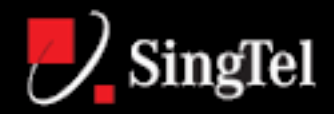

# Step-by-Step Configuration Guide

Samsung I700

Date Created : 10/03/2005 Date Updated : 10/03/2005

#### **Disclaimer:**

The configuration guides shown here are for the base configuration of this device. The features of the base model may not match the reviewed model and vendor's configuration may vary due to changing specifications of devices and availability. If you need further assistance, please dial 1800-I-1-IDEAS (1800-4-1-43327) for general IDEAS enquires or and for technical enquiries on wireless and network connectivity issues. For other issues, please refer to your respective device manufacturer.

Welcome to the setup guide for **IDEAS (GPRS)** via your **Samsung I700**. This is where we will show you how to configure your PDA to enjoy wireless surfing on the move.

## Postpaid customers

- 1. I want to do manual setup for <u>IDEAS WAP (GPRS)</u> to access the IDEAS WAP portal
- 2. I want to <u>enjoy Multimedia Messaging Service (MMS)</u> as: For sending and receiving MMS messages via your mobile phone. You must have a GPRS enabled phone with a GPRS subscription and have already configured your phone
- 3. I want to do manual setup <u>IDEAS Internet (GPRS)</u> to access the Internet while on the move
- 4. I want to read my <u>email</u> on the move To set up your email account to access emails via your mobile phone while on the move. You must have a POP3 email account, e.g. Singnet Email.

#### Prepaid customers

- 5. I want to send and receive MMS.
- 6. I want to access IDEAS WAP portal via CSD
- 7. I want to access Internet via CSD

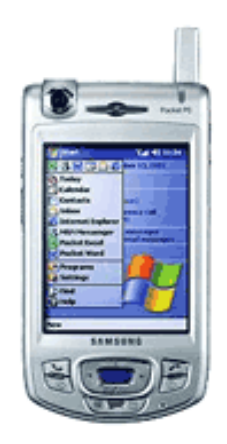

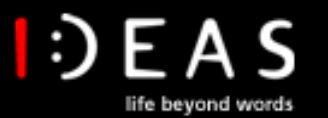

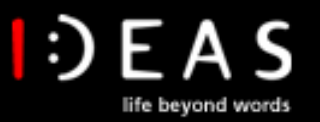

## 1. I want to setup IDEAS WAP (GPRS) to access the IDEAS WAP portal

### **Instructions for Setup**

- 1. From the Start Menu go to Programs > WAP
- 2. Tab on Tools > Connection
- 3. From the drop-down menu, choose IDEAS WAP (GPRS)
- 4. Tab OK to save the settings

If you don't see the preconfiguration settings:

- 5. In the WAP Browser, tab on Tools > Option
- 6. Select an unused profile from drop down menu and tab Edit
- 7. Enter Profile name: IDEAS WAP (GPRS)
- 8. Enter Home page: http://www.ideas.singtel.com
- 9. Select WAP Gateway 1.0
- 10. Enter Address: 165.21.42.84
- 11. Enter Port: 9201
- 12. Type Connection Oriented
- 13. Tab **Apply** and **OK** to save the settings
- 14. Tab on Home icon to go to homepage

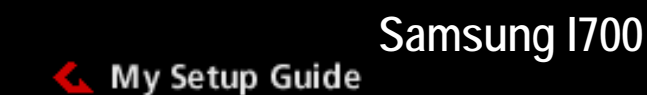

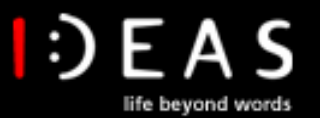

## 2. I want to send and receive MMS:

Please ensure that your phone has been configured by GPRS (as per 1 above)

## Instructions

- 1. From the Main menu, tab on MMS
- 2. Tab on Tools then Connection.
- 3. From the drop-down menu, choose IDEAS MMS
- 4. Tab **OK** to save the settings

If you don't see the preconfiguration settings:

- 5. In the WAP Browser, tab on **Tools > Option**
- 6. Select an unused profile from drop down menu and tab Edit
- 7. Enter Profile name: IDEAS MMS
- 8. Enter MMSC URL: http://mms.singtel.com:10021/mmsc
- 9. Select WAP Gateway 1.0
- 10. Enter Address: 165.21.42.84
- 11. Enter Port: 9201
- 12. Tab Apply and OK to save the settings

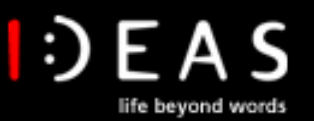

3. I want to setup IDEAS Internet (GPRS) to access the Internet while on the move.

## **Instructions for Setup**

- 1. From the drop-down Start menu, go to Settings
- 2. Tab Add a new modem connection under My ISP
- 3. Enter a name for the connection: <Your Preferred Name> eg. GPRS Internet
- 4. Select a modem: Cellular Line (GPRS)
- 5. Tab Next
- 6. Enter the Access point name: internet
- 7. Tab Next
- 8. Enter your **User name** as per **65<Your Mobile Phone no.>** *eg. 6591234567*
- 9. Enter your **Password: ideas**
- 10. Tab Finish
- 11. Select your internet account hold it for few seconds and tab Connect

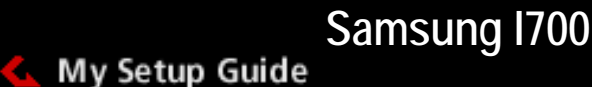

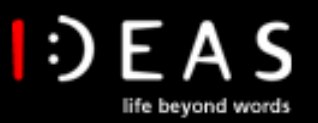

## 5. I want to read my Email on the move

To set up your email account to access emails via your mobile phone while on the move. You must have a POP3 email account, e.g. SingNet email and Internet setting configured.

#### Instructions

- 1. Tab the Start menu and go to Messaging
- 2. Tab on Accounts then New Accounts
- 3. Enter **Email Address** <your email address> and **Next** Note: The phone will try to do auto configuration. You can skip this process
- 4. Enter User name < Your Email username>
- 5. Enter **Password < Your Email password**> and **Next**
- 6. Select Account Type: POP3
- 7. Enter your preferred account Name
- 8. Enter **Incoming mail server** <Please check your service letter for your Mail/POP settings> *e.g.* pop.singnet.com.sg for SingNet users
- 9. Enter **Outgoing mail server**: <Please check your service letter for your Mail/POP settings> *e.g. mail.singnet.com.sg* for SingNet users
- 10. Tab Finish

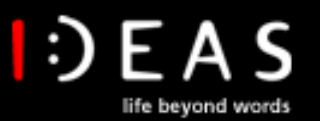

# Prepaid Customer

## 6. I want to send and receive MMS:

## Instructions for Setup

- 1. From the drop-down Start menu, go to Settings
- 2. Tab Add a new modem connection under My Work Network
- 3. Enter a name for the connection: <Your Preferred Name> eg. HICARD MMS
- 4. Select a modem: Cellular Line (GPRS)
- 5. Tab Next
- 6. Enter the Access point name: hicard
- 7. Tab Next
- 8. Enter your User name as per 65<Your Mobile Phone no.> eg. 6591234567
- 9. Enter your Password: 65ideas
- 10. Tab Finish and OK

## Now you can setup the MMS settings:

#### Instructions

- 1. From the Main menu, tab on MMS
- 2. Tab on Tools then Connection.
- 3. From the drop-down menu, choose IDEAS MMS
- 4. Tab **OK** to save the settings

If you don't see the preconfiguration settings:

- 5. In the WAP Browser, tab on **Tools > Option**
- 6. Select an unused profile from drop down menu and tab Edit
- 7. Enter Profile name: IDEAS MMS
- 8. Enter MMSC URL: http://mms.singtel.com:10021/mmsc
- 9. Select WAP Gateway 1.0
- 10. Enter Address: 165.21.42.84
- 11. Enter Port: 9201
- 12. Tab Apply and OK to save the settings

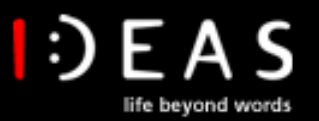

8. I want to access Internet via CSD:

#### Instructions for Setup

- 1. Tab Add a new modem connection under My Work network
- 2. Enter a name for the connection: <Your Preferred Name> eg. Internet CSD
- 3. Select a modem: Cellular Line
- 4. Tab Next
- 5. Enter Phone number:

For SingNet subscribers, besides the usual dialup number, please use the Digital Direct Access number: **96763338** while you are dialing from Singapore to enjoy faster dialup time (For other ISP's subscribers, please enter the dialup number provided by your ISP).

- 6. Enter your User name as per <Your ISP User name.>
- 7. Enter your Password: <Your ISP password>
- 8. Tab Finish to complete the settings
- 9. Tab Manage existing Connection
- 10. Tab Proxy Settings
- 11. Select the option for This network connects to the Internet (the next option will be enabled)
- 12. Select the option for This network uses a proxy server to connect to the Internet
- 13. Check Proxy server setting with your ISP
- 14. Tab **ok**
- 15. Tab Modem
- 16. Tab and hold on the profile, select Connect
- 17. You can start surfing the net using Internet Explorer